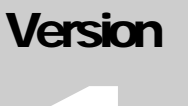

How to Enroll Devices and Install Duo

# How to Enroll Devices and Install Duo

# **Table of Contents**

| 1.    | Enrollment email / Welcome Screen1             |  |  |  |
|-------|------------------------------------------------|--|--|--|
| 2.    | Add a New Device - IPhone2                     |  |  |  |
| 2.1.  | Enter your Phone Number                        |  |  |  |
| 2.2.  | Choose Your Platform - IPhone                  |  |  |  |
| 2.3.  | Install Duo Mobile for iOS                     |  |  |  |
| 2.4.  | Activate Duo Mobile for iOS4                   |  |  |  |
| 2.5.  | Configure Automatic Device Options (optional)5 |  |  |  |
|       |                                                |  |  |  |
| 3.    | Add a New Device - Android6                    |  |  |  |
| 3.1.  | Enter your Phone Number                        |  |  |  |
| 3.2.  | Choose Your Platform – Android7                |  |  |  |
| 3.3.  | Install Duo Mobile for Android7                |  |  |  |
| 3.4.  | Activate Duo Mobile for Android8               |  |  |  |
| 3.5.  | Configure Automatic Device Options (optional)9 |  |  |  |
|       |                                                |  |  |  |
| 4.    | Tablet10                                       |  |  |  |
| 4.1.  | Install Duo Mobile for iOS                     |  |  |  |
| 4.2.  | Activate Duo Mobile for iOS11                  |  |  |  |
| 4.3.  | Choose Authentication Method12                 |  |  |  |
|       |                                                |  |  |  |
| 5.    | Landline14                                     |  |  |  |
| 5.1.  | Enter your Phone Number                        |  |  |  |
| 5.2   | Choose Authentication Method15                 |  |  |  |
|       |                                                |  |  |  |
| 6. Co | onnect to WebVPN using Duo16                   |  |  |  |
| 7. Co | 7. Connect to AnyConnect using Duo21           |  |  |  |

## 1. Enrollment email / Welcome Screen

1. Click the link located in your enrollment email.

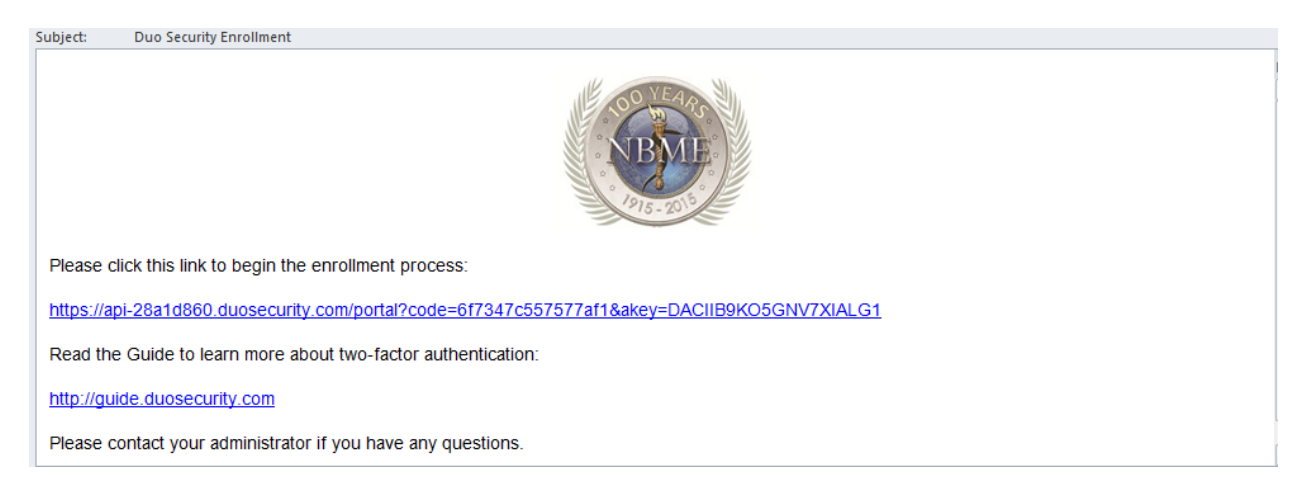

2. Click the Start setup button to begin enrolling your device.

| L'ART                                       | Protect Your NBME Account                                                                                                    |
|---------------------------------------------|----------------------------------------------------------------------------------------------------|
| N BYLL                                      | Two-factor authentication enhances the security of your account by using<br>a secondary device to verify your identity. This prevents anyone but you<br>from accessing your account, even if they know your password. |
| <u>What is this?</u> Ґ<br><u>Need help?</u> | This process will help you set up your account with this added layer of security.                                                                                                    |
|                                             | Start setup                                                                                                    |
|                                             |                                                                                                    |

#### 2. Add a New Device - IPhone

1. Mobile phone radio button is selected by default. Click Continue.

|                               | Add a new device                                                                   |
|-------------------------------|------------------------------------------------------------------------------------|
| What is this? C<br>Need help? | I am enrolling a  Mobile phone RECOMMENDED  Tablet (iPad, Nexus 7, etc.)  Landline |
|                               | Continue                                                                           |
|                               |                                                                                    |

## 2.1. Enter your Phone Number

| E SO HARS                                  | Add a new device                                                                                 | ^ |
|--------------------------------------------|--------------------------------------------------------------------------------------------------|---|
| What is this? C <sup>2</sup><br>Need help? | My device's phone number is<br>United States +1 +1 +1 (609) is the correct number. Back Continue |   |
|                                            |                                                                                                  | ~ |

- 1. Enter your phone number with area code. Ensure the correct number checkbox is selected.
- 2. Click Continue.

|                               | Add a new device                                                                                                    |  |
|-------------------------------|----------------------------------------------------------------------------------------------------|--|
| NBAUE STREET                  | My device is a                                                                                                    |  |
| What is this? Ґ<br>Need help? | <ul> <li>IPhone</li> <li>Android</li> <li>BlackBerry</li> <li>Windows Phone</li> <li>Other (and cell phones)</li> </ul>                                                                                                    |  |
|                               | and the second second se |  |
|                               | Other (and cell phones)                                                                                                    |  |

#### 2.2. Choose Your Platform - IPhone

#### 2.3. Install Duo Mobile for iOS

- 1. Launch the App Store and search for Duo Mobile.
- 2. Tap Get and Install to download the app.
- 3. Tap OK when asked if Duo Mobile should send Push notifications.

| What is this? C<br>Need help? | Install Duo Mobile for iOS  1. Launch the App Store app and<br>search for "Duo Mobile". 2. Tap "Get" and then "Install" to<br>download the app. Tap "OK" when asked if Duo Mobile<br>should be able to send push |
|-------------------------------|----------------------------------------------------------------------------------------------------|
| <u>Need help?</u>             | Back I have Duo Mobile installed                                                                                                    |

**Note:** Once the app has been installed on your device, click "I have Duo Mobile Installed" to continue.

#### 2.4. Activate Duo Mobile for iOS

- 1. Open Duo Mobile.
- 2. Tap the "+" button.
- 3. Scan the barcode.

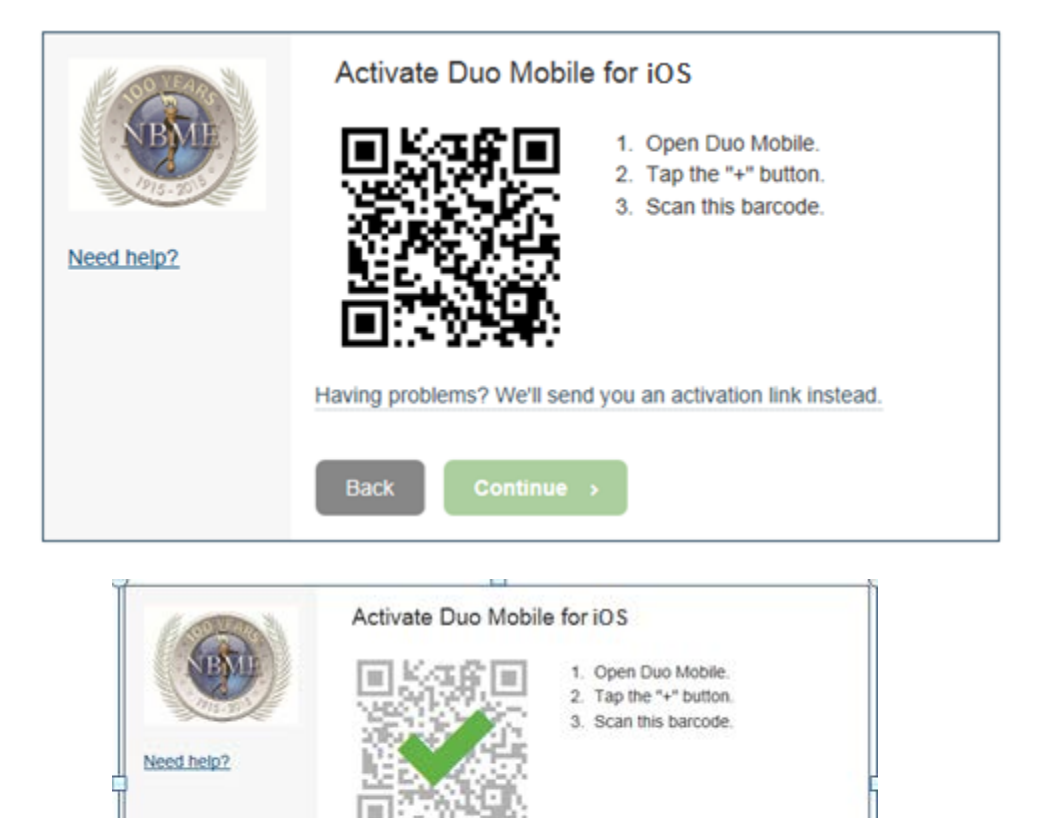

4. Your NBME account is added to the Duo application once the barcode is selected and verified.

Cont

Having problems? We'll send you an activation link instead.

5. Click Continue.

#### 2.5. Configure Automatic Device Options (optional)

If this is the device you'll use most often with Duo then you may want to enable the Automatically send me a: option and choose either Duo Push or Phone Call. With this option enabled, Duo automatically sends an authentication request via push notification to the Duo Mobile app on your smartphone or a phone call to your device (depending on your selection).

| NBMIE           |                                                                                                    |                          |  |
|-----------------|----------------------------------------------------------------------------------------------------|--------------------------|--|
| 015-0           | My default device is:                                                                                            | Automatically send me a: |  |
| What is this? 🖸 | iOS (XXX-XXX-)                                                                                                   | Duo Push     Done Call   |  |
| Need help?      | This device can automatically<br>receive a request when you need<br>to log in with two-factor<br>authentication. | Save                     |  |
|                 | My Devices                                                                                                    |                          |  |
|                 | 🧭 ios <sub>609-</sub>                                                                                            |                          |  |
|                 | Done                                                                                                    |                          |  |
|                 | Done                                                                                                    |                          |  |

- 6. Click Save.
- 7. Scroll to the bottom of the dialog box and click Done.
- 8. The Successful Enrollment dialog displays.

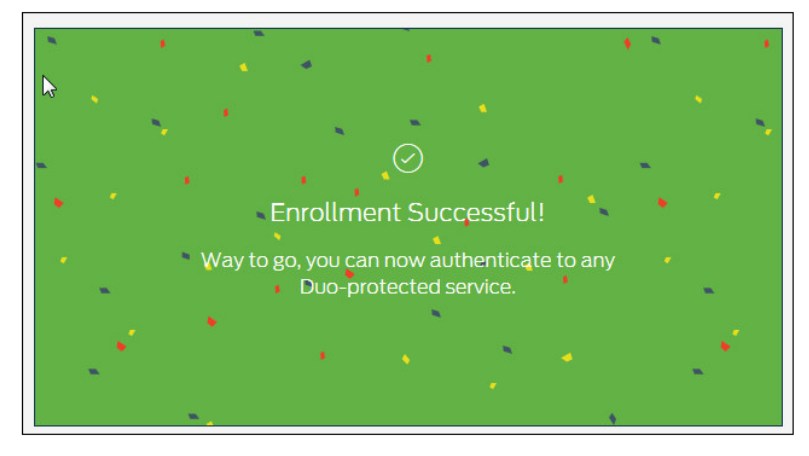

#### 3. Add a New Device - Android

- 1. Refer to Page 1 for the Welcome Page.
- 2. Mobile phone is selected by default.
- 3. Click Continue.

| 1 Contraction | Add a new device                                                         |
|---------------|--------------------------------------------------------------------------|
| What is this? | I am enrolling a  Mobile phone RECOMMENDED  Tablet (iPad, Nexus 7, etc.) |
| Need help?    | Continue                                                                 |
|               |                                                                          |

## 3.1. Enter your Phone Number

| What is this? C<br>Need help? | Add a new device                                                | ^ |
|-------------------------------|-----------------------------------------------------------------|---|
|                               | My device's phone number is United States +1 ex: (201) 234-5678 |   |
|                               | Back Continue                                                   | ~ |

- 3. Enter your phone number with area code. Ensure the correct number checkbox is selected.
- 4. Click Continue.

#### 3.2. Choose Your Platform – Android

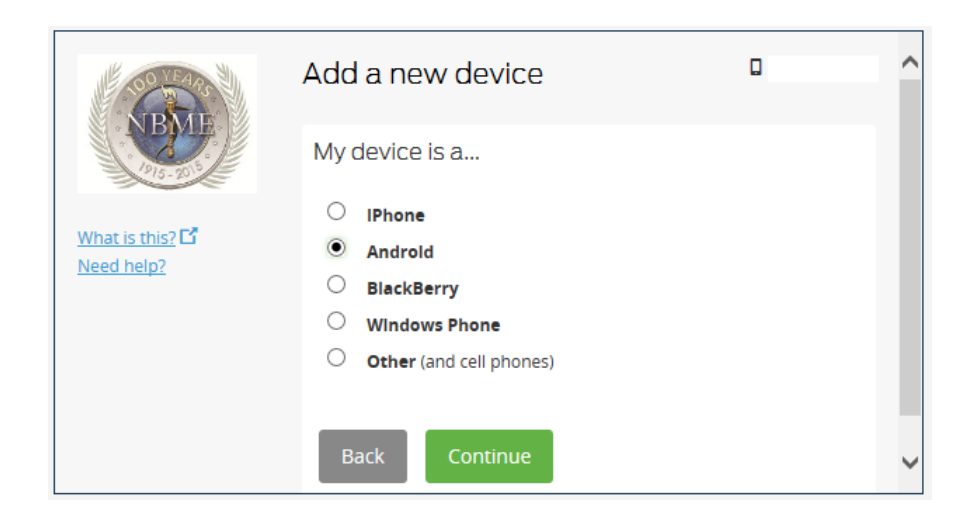

## 3.3. Install Duo Mobile for Android

| Need help? | Install Duo Mobile for Android         Install Duo Mobile for Android         Install Duo Mobile for Societation of the Google Play Store app and search for "Duo Mobile".         Install The Google Play Store app and search for "Duo Mobile".         Install Play Play Store app and search for "Duo Mobile".         Install Play Play Play Store app and search for "Duo Mobile".         Install Play Play Play Play Store app and search for "Duo Mobile".         Install Play Play Play Play Play Play Play P |
|------------|----------------------------------------------------------------------------------------------------|
|            | Back Continue >                                                                                                    |

- 1. Launch the Google Play Store app and search for Duo Mobile.
- 2. Tap Install.
- 3. Once the app has installed, click "I have Duo Mobile Installed." The Continue button will be enabled once the checkbox is selected.

#### 3.4. Activate Duo Mobile for Android

- 1. Open Duo Mobile.
- 2. Tap the "+" button.
- 3. Scan the barcode.

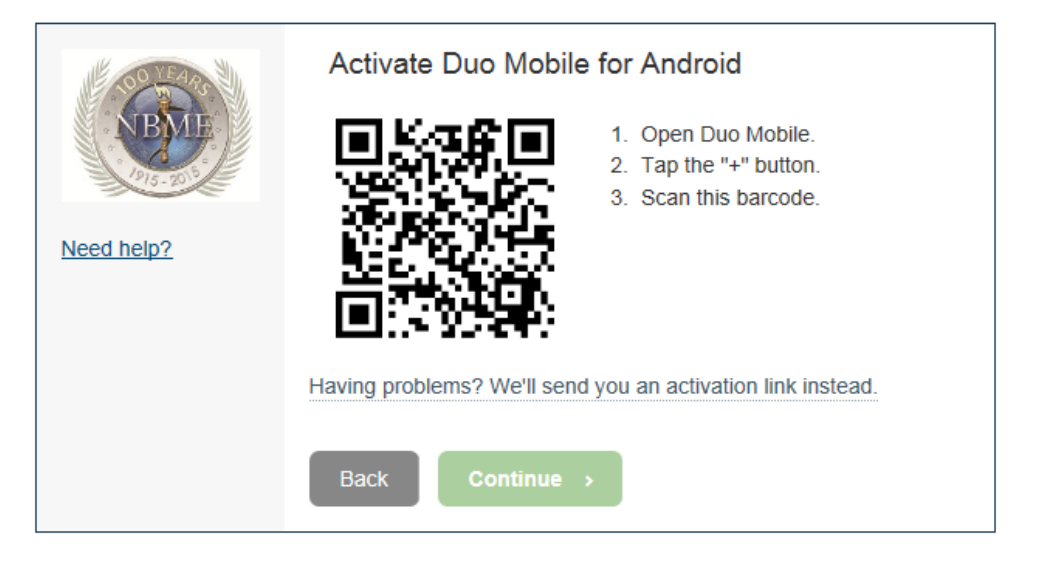

4. Your NBME account is added to the Duo application once the barcode is selected and verified.

| E SO LEARS | Activate Duo Mobile for Android                                                               |
|------------|-----------------------------------------------------------------------------------------------|
| Need help? | <ol> <li>Open Duo Mobile.</li> <li>Tap the "+" button.</li> <li>Scan this barcode.</li> </ol> |
|            | Having problems? We'll send you an activation link instead.                                   |
|            | Back Continue →                                                                               |

5. Click Continue.

#### 3.5. **Configure Automatic Device Options (optional)**

If this is the device you'll use most often with Duo then you may want to enable the Automatically send me a: option and choose either Duo Push or Phone Call. With this option enabled, Duo automatically sends an authentication request via push notification to the Duo Mobile app on your smartphone or a phone call to your device (depending on your selection).

| What is this? C <sup>a</sup><br>Need help? | My Settings & De                                                                                                    | evices                                                                             | ^ |
|--------------------------------------------|----------------------------------------------------------------------------------------------------|------------------------------------------------------------------------------------|---|
|                                            | My default device is:<br>Android (XXX-XXX-)<br>This device can automatically<br>receive a request when you need<br>to log in with two-factor<br>authentication. | <ul> <li>Automatically send me a:</li> <li>Duo Push</li> <li>Phone Call</li> </ul> |   |
|                                            | My Devices                                                                                                    |                                                                                    |   |
|                                            | 🛱 Android 609-                                                                                                    |                                                                                    | ~ |
|                                            | Done                                                                                                    |                                                                                    |   |
|                                            |                                                                                                    |                                                                                    | ~ |

- 6. Click Save.
- 7. Scroll to the bottom of the dialog box and click Done.
- 8. The Enrollment Successful dialog displays.

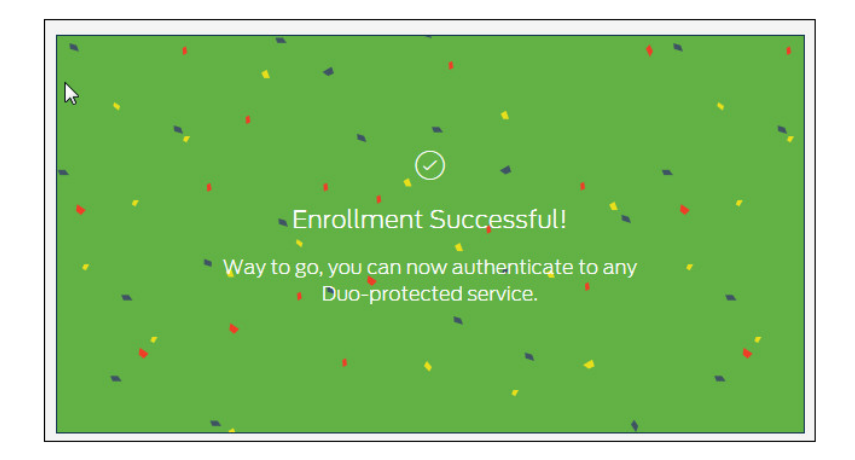

#### 4. Tablet

- 1. Refer to Page 1 for the Welcome Page.
- 2. Select Tablet.

|                        | Add a new device                                                                                             |
|------------------------|----------------------------------------------------------------------------------------------------|
| What is this? <b>C</b> | <ul> <li>I am enrolling a</li> <li>Mobile phone RECOMMENDED</li> <li>Tablet (iPad, Nexus 7, etc.)</li> </ul> |
| Need help?             | O Landline                                                                                                   |
|                        | Continue                                                                                                    |
|                        |                                                                                                    |
|                        |                                                                                                    |

3. Select your operating system.

|                                         | Add a new device                                            |
|-----------------------------------------|-------------------------------------------------------------|
| N BRUE                                  | My device is a                                              |
| What is this? <b>[2</b> ]<br>Need help? | <ul> <li>IOS (iPad, iPod Touch)</li> <li>Androld</li> </ul> |
|                                         | Back Continue                                               |
|                                         |                                                             |

4. Click Continue.

#### 4.1. Install Duo Mobile for iOS

- 1. Launch the App Store and search for Duo Mobile.
- 2. Tap Get and Install to download the app.
- 3. Tap OK when asked if Duo Mobile should send Push notifications.

| (DAUE)                        | Install Duo Mobil | e for iOS                                                                                                    |
|-------------------------------|-------------------|----------------------------------------------------------------------------------------------------|
| What is this? C<br>Need help? | C duo mobile      | <ol> <li>Launch the App Store app and<br/>search for "Duo Mobile".</li> <li>Tap "Get" and then "Install" to<br/>download the app.</li> <li>Tap "OK" when asked if Duo Mobile<br/>should be able to send push<br/>notifications.</li> </ol> |
|                               | Back I have Duo   | Mobile installed                                                                                                    |

**Note:** Once the app has been installed on your device, click "I have Duo Mobile Installed" to continue.

## 4.2. Activate Duo Mobile for iOS

- 1. Open Duo Mobile.
- 2. Tap the "+" button.
- 3. Scan the barcode.

| E OF LEAN  | Activate Duo Mobile for iOS                                                                   |  |
|------------|-----------------------------------------------------------------------------------------------|--|
| Need help? | <ol> <li>Open Duo Mobile.</li> <li>Tap the "+" button.</li> <li>Scan this barcode.</li> </ol> |  |
|            | Having problems? We'll send you an activation link instead.                                   |  |
|            | Back Continue >                                                                               |  |

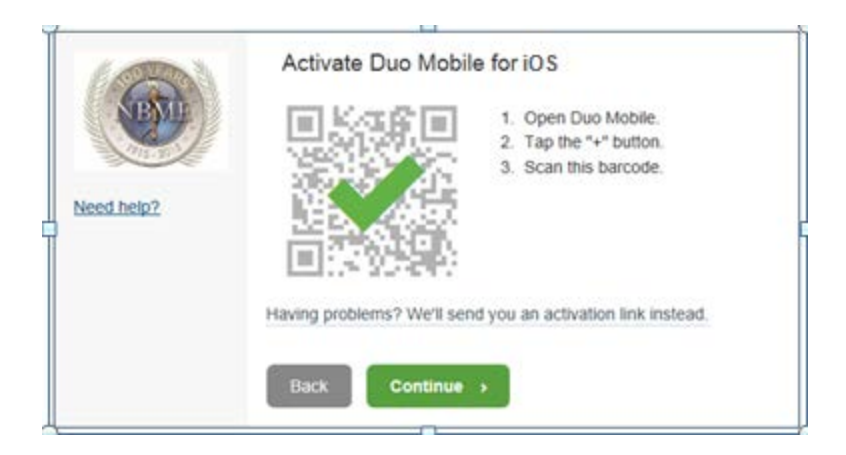

- 4. Your NBME account is added to the Duo application once the barcode is selected and verified.
- 5. Click Continue.

#### 4.3. Choose Authentication Method

- 1. Select your default device from the list.
- 2. If you have multiple devices registered, select IOS from the list.

|                                                              | My default device is:                                                                                            | Automatically send me a:                         |
|--------------------------------------------------------------|----------------------------------------------------------------------------------------------------|--------------------------------------------------|
| /hat is this?                                                | ios                                                                                                    | <ul> <li>Duo Push</li> <li>Phone Call</li> </ul> |
| <u>dd a new device</u><br>ly Settings & Devices<br>eed help? | This device can automatically<br>receive a request when you need<br>to log in with two-factor<br>authentication. |                                                  |
|                                                              |                                                                                                    | Save                                             |
|                                                              | My Devices                                                                                                    |                                                  |
|                                                              | ් iOS 609-                                                                                                    | Device Options                                   |
|                                                              | Ć ios                                                                                                    | Device Options                                   |

3. Select "Send me a Push" or "Enter a Passcode."

| BAL                                                                        | Device: ios<br>Choose an authentication meth      | v                 |
|----------------------------------------------------------------------------|---------------------------------------------------|-------------------|
| 1715-2010                                                                  | Duo Push                                          | Send me a Push    |
| What is this? C<br>Add a new device<br>My Settings & Devices<br>Need help? | Enter a Passcode                                  | Enter a Passcode  |
| Enrollment successful! Th                                                  | is is the Duo login prompt that you'll normally s | ee when logging X |

4. After you enter the passcode, you are connected to the NBME network.

#### 5. Landline

- 1. Refer to Page 1 for the Welcome Page.
- 2. Select Landline.
- 3. Click Continue.

| L'ARTIN A                     | Add a new device                                                                         |
|-------------------------------|------------------------------------------------------------------------------------------|
| What is this? C<br>Need help? | I am enrolling a<br>Mobile phone RECOMMENDED<br>Tablet (iPad, Nexus 7, etc.)<br>Landline |
|                               | Continue                                                                                 |

#### 5.1. Enter your Phone Number

- 1. Enter your phone number with area code. Ensure the correct number checkbox is selected.
- 2. Click Continue.

|                 | Add a new device                   | ^ |
|-----------------|------------------------------------|---|
| NBVIE           | My device's phone number is        |   |
| 1915-200        | United States                      |   |
| What is this? Ґ |                                    |   |
| Need help?      | +1 215590                          |   |
|                 | ex: (201) 234-5678                 |   |
|                 | Extension:                         |   |
|                 | (215) 590-! is the correct number. |   |
|                 | Back Continue                      |   |
|                 |                                    | ~ |

#### 5.2 Choose Authentication Method

|                                             | My Settings & Devices                                                                                                    |                                          |   |
|---------------------------------------------|----------------------------------------------------------------------------------------------------|------------------------------------------|---|
| What is this? C<br>Need help?               | My default device is:<br>Landline (XXX-XXX-96 )<br>This device can automatically<br>receive a request when you need<br>to log in with two-factor<br>authentication. | Automatically send me a: Phone Call Save |   |
| What is this? <b>ট</b><br><u>Need help?</u> | My Devices                                                                                                    |                                          |   |
| Device successfully added!                  | Done                                                                                                    | Continue to login                        | × |
|                                             |                                                                                                    |                                          |   |

- 3. Click the Automatically send me a: Phone Call checkbox.
- 4. Click Save.
- 5. Scroll to the bottom of the dialog box and click Done.

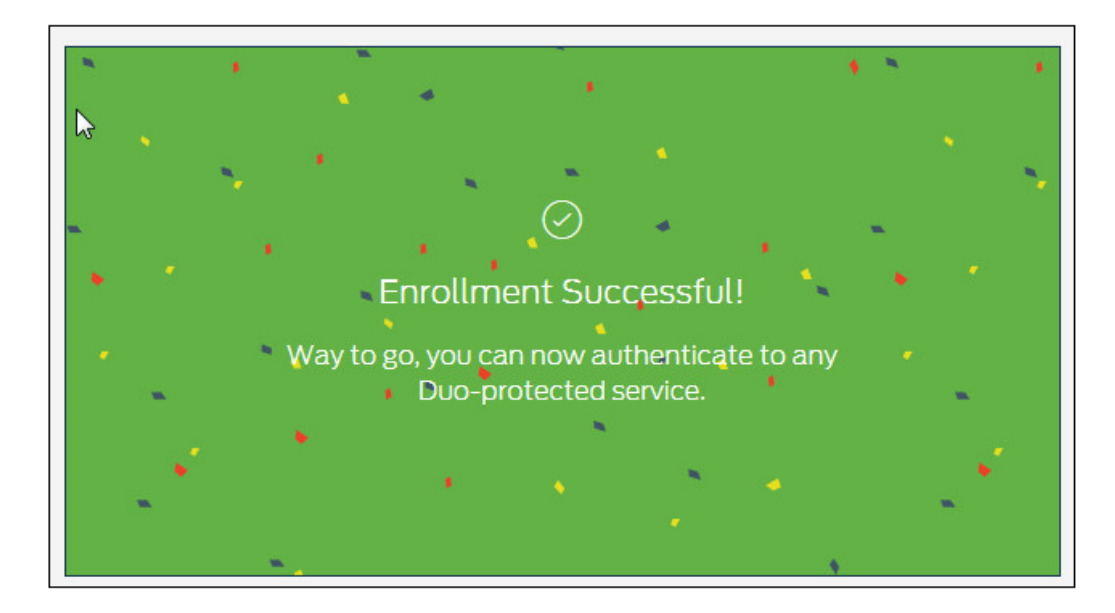

6. The Enrollment Successful dialog box displays.

#### 6. Connect to WebVPN using Duo

- 1. Launch IE or Chrome.
- 2. Enter <u>https://vpn.nbme.org</u>
- 3. Enter your user name and network password.

|        | Login                                                                                            |  |  |
|--------|--------------------------------------------------------------------------------------------------|--|--|
|        | Please enter your username and password.                                                         |  |  |
| lf you | If you are having touble logging into WebVPN please follow this link for additional information. |  |  |
|        | Troubleshooting Information                                                                      |  |  |
|        | Username: Password:                                                                              |  |  |
|        | Login                                                                                            |  |  |

- 4. Click Login.
- 5. Select your authentication method.

**Note:** If you selected the automatic option for Duo Push or Phone Call during enrollment, the green buttons will be grayed out.

| NBME                                      | Choose an authentication method |                  |
|-------------------------------------------|---------------------------------|------------------|
|                                           | 고 Duo Push                      | Send me a Push   |
| What is this?                             | 🛞 Call Me                       | Call Me          |
| Add a new device<br>My Settings & Devices | Enter a Passcode                | Enter a Passcode |
| Need help?                                |                                 |                  |
|                                           |                                 |                  |
|                                           |                                 |                  |

6. If Duo Push is selected, select Approve on your phone.

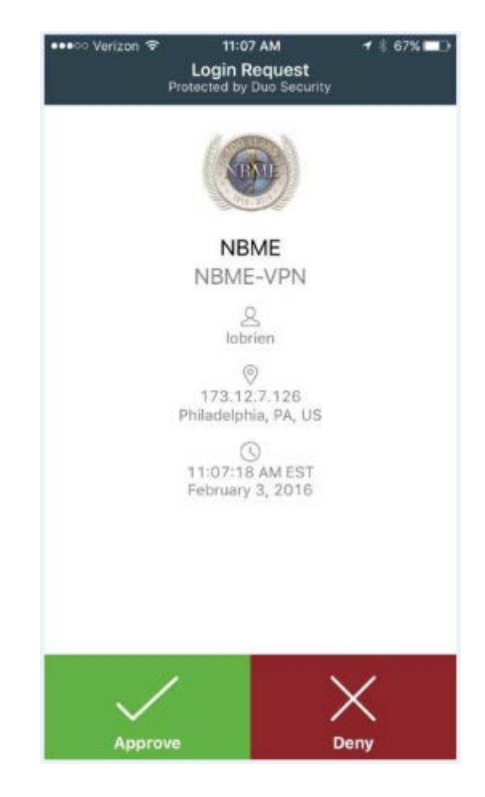

7. If Call me is selected, press any key to connect to the NBME network.

| BME                                       | Choose an authentication method |                  |
|-------------------------------------------|---------------------------------|------------------|
|                                           | 고 Duo Push                      | Send me a Push   |
| What is this?                             | 🛞 Call Me                       | Call Me          |
| Add a new device<br>My Settings & Devices | Enter a Passcode                | Enter a Passcode |
| <u>Need help?</u>                         |                                 |                  |
|                                           |                                 |                  |
|                                           |                                 |                  |

8. If Enter a Passcode is selected, generate a code by tapping the key on the Duo Mobile App.

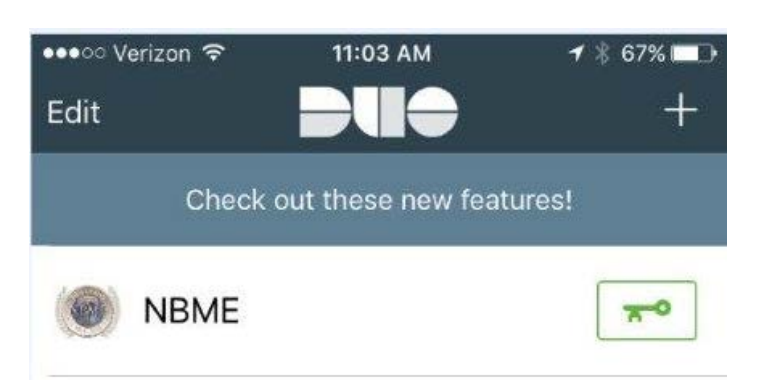

**DUO Mobile App** 

9. The number changes each time the key is tapped.

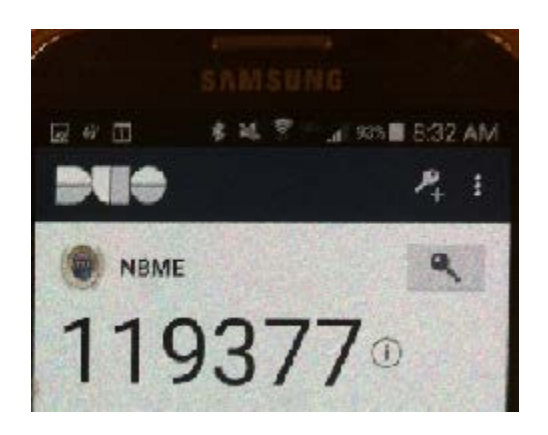

#### 10. Click Enter the Passcode.

| NBME                                      | Choose an authentication method |                  |
|-------------------------------------------|---------------------------------|------------------|
|                                           | Duo Push                        | Send me a Push   |
|                                           | 🛞 Call Me                       | Call Me          |
| Add a new device<br>My Settings & Devices | Enter a Passcode                | Enter a Passcode |
| Need help?                                |                                 |                  |
|                                           |                                 |                  |
|                                           |                                 |                  |

- 11. Enter the code from your Duo Mobile App.
- 12. Click Log In.

| 1 OO LEARS                                                   | Choose an authentication method Call Me Call Me |            |   |
|--------------------------------------------------------------|-------------------------------------------------|------------|---|
| NBME                                                         |                                                 | Call Me    |   |
| 1915-905                                                     | 119377                                          | Log In     |   |
| What is this? C<br>Add a new device<br>My Settings & Devices |                                                 |            | _ |
| Need help?                                                   |                                                 |            |   |
|                                                              |                                                 |            |   |
| Create passcodes in Duo l                                    | Mobile or have them texted to you.              | Send codes | × |

The VPN home page displays automatically.

| <b>NBME</b> <sup>™</sup> |                                                                                  |          |
|--------------------------|----------------------------------------------------------------------------------|----------|
| NBME SSL VPN Service     | (http:// ∨)                                                                      |          |
| 🥎 Web Applications 🛛 🔿   | Web Applications                                                                 | <u>ح</u> |
|                          | Jira     NBME IT's defect and issue tracking tool                                | 2<br>2   |
|                          | Reset Password / Unlock Account<br>Reset password or unlock your network account | R        |

#### 7. Connect to AnyConnect using Duo

1. Enter vpn.nbme.org as shown below:

| 🗞 Connection | 1 Statistics 🔒 About |
|--------------|----------------------|
|              | CISCO                |
| Connect to:  | vpn.nbme.org 🔻 🧔     |
| Username:    | 1                    |
| Password:    | <br>[                |
| Duo Delivery |                      |
|              |                      |
|              |                      |
|              |                      |
|              | Connect              |
|              | Connect              |

- 2. Enter your username, network password, and Duo delivery method. Valid entries for Duo delivery include:
  - a. push
  - b. sms
  - c. phone1
  - d. phone2
  - e. actual code from Duo app on phone

**Push** – Push a login request to your phone (if you have Duo Mobile installed and activated on your iPhone, Android, or Tablet). Just review the request and tap "Approve" to log in.

**SMS** – A text message containing the Duo code is sent to your mobile device. Enter the code.

**Phone1, Phone2** – This is a landline to which a phone call is made from Duo. Press any key to connect to the NBME network.

**Actual code from Duo app** – Open the Duo Mobile app and tap the key which displays a code. Enter the code provided.